## 差勤系統如何查詢「加班時數核算」資料

◎ 查詢路徑: 差勤系統頁面 — 差勤 — 差勤作業 — 差勤資料查詢 —

<mark>查詢類型:「加班資料」—「已核算/未核算」</mark>—查詢日期: 「〇年〇月」

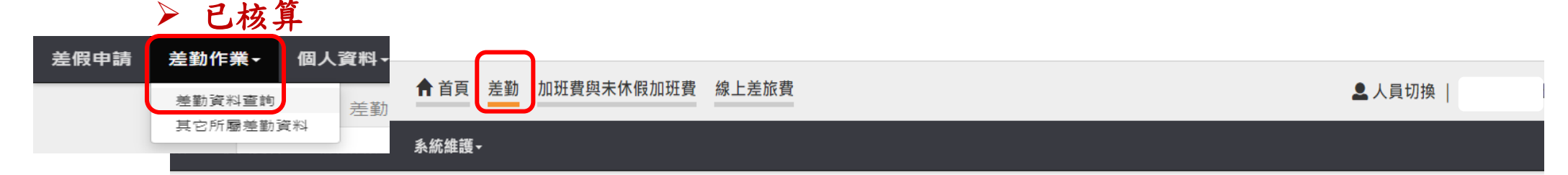

差勤作業 / 差勤資料查詢

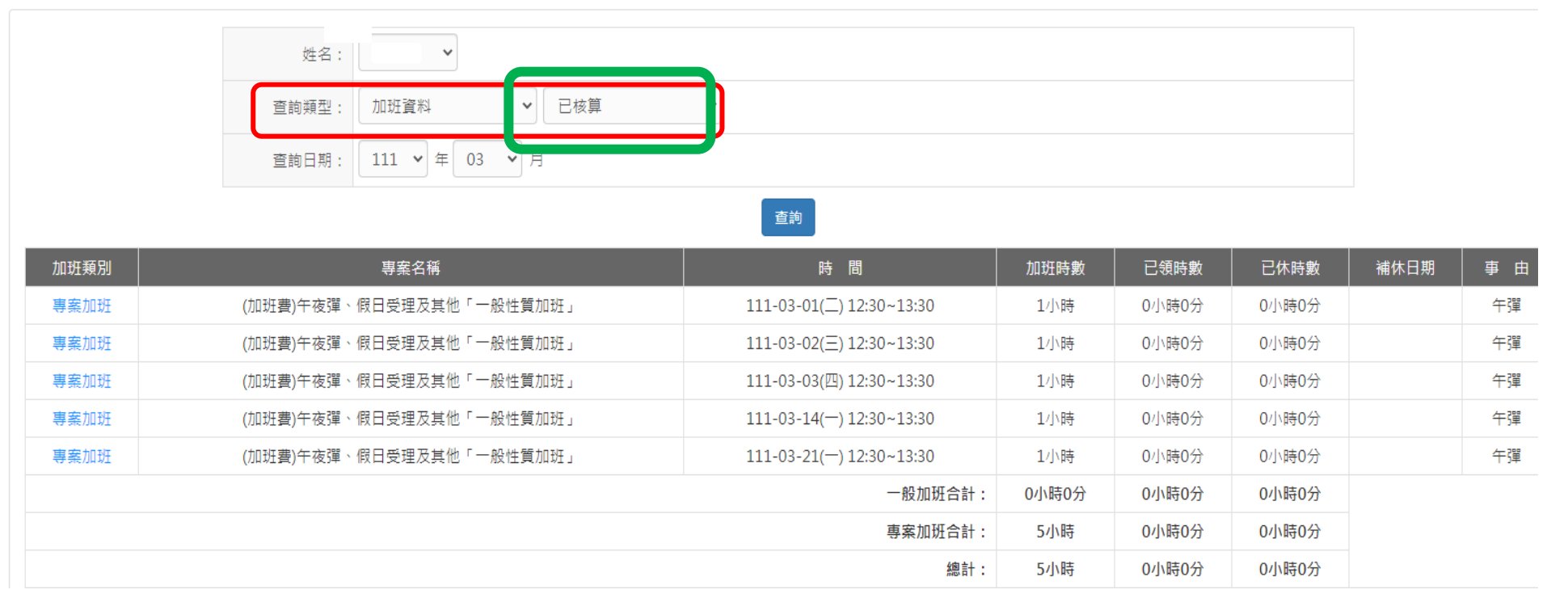

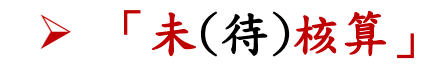

◎類型

1. 刷錯卡: 「加班進/出卡」 錯刷成 「上/下班卡」

修正方法:點按「我刷錯了」—選擇並修正為「加班進/出」卡別—點按「修改」

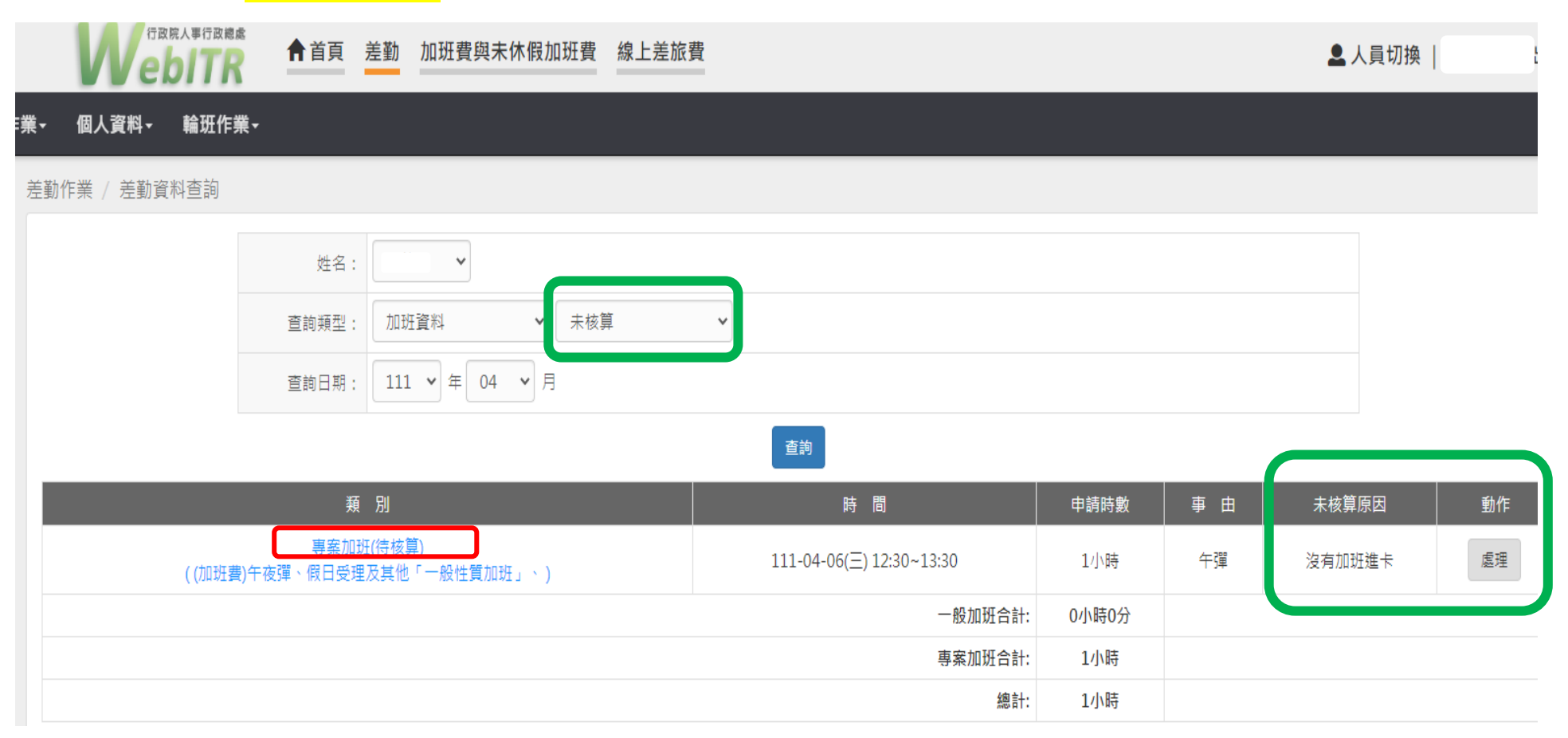

| I V EI | JIK      | _               | 刷卡不一致處理作業    |      |                 |     |      |       | ×    |     |      |    |    |
|--------|----------|-----------------|--------------|------|-----------------|-----|------|-------|------|-----|------|----|----|
| 人資料→   | 輪班作業▼    | 系統維護            |              |      |                 |     |      |       |      |     |      |    |    |
| / 羊勤咨) | 料香油      |                 | 刷卡日期         |      | 刷卡時             | 間   |      | 刷卡識別  |      |     |      |    |    |
| / 仁勁貝/ |          |                 | 111-04-06(三) |      | 07:50           | )   |      | 上班卡   |      |     |      |    |    |
|        |          | 姓名:             | 111-04-06(三) |      | 12:27           | 7   |      | 上班卡   |      |     |      |    |    |
|        |          | 李韵新开山。          | 111-04-06(三) |      | 13:43           | 3   |      | 加班出卡  |      |     |      |    |    |
|        |          | 旦詞親王,           | 111-04-06(三) |      | 17:38           | 3   |      | 下班卡   |      |     |      |    |    |
|        |          | 查詢日期:           |              |      |                 |     |      |       |      |     |      |    |    |
|        |          |                 |              | 我    | <b>混错了</b> 我忘刷了 |     |      |       |      |     |      |    |    |
|        |          | 茟               |              |      |                 |     |      |       | _    | 未核  | 算原因  | 動作 |    |
|        |          | 專案加             |              |      |                 |     |      |       | 關閉視窗 |     |      |    |    |
|        | ((加班費)午夜 | b彈、假日受 <b>5</b> |              |      | _               | _   | _    | _     |      | 受佣儿 | 」斑延卞 | 歴史 |    |
|        |          |                 |              |      |                 | 一般加 | 班合計: | 0小時0分 |      |     |      |    |    |
|        |          |                 |              |      |                 | 專案加 | 班合計: | 1小時   |      |     |      |    |    |
|        |          |                 |              |      |                 |     | 總計:  | 1小時   |      |     |      |    |    |
| 加丁下    | 小一致      | 處理TFI           | <del>荒</del> |      |                 |     |      |       |      |     |      | ×  | ١. |
| 卡別     | 修改功      | 育臣              |              |      |                 |     |      |       |      |     |      |    |    |
|        |          | 刷卡日             | 3期           | 刷卡時  | 問               |     | 刷卡   | 識別    |      |     | 操作   |    |    |
|        | :        | 111-04-0        | 06(三)        | 07:5 | 0               |     | 上班+  | ⊧ *   |      |     | 修改   |    |    |
|        |          | 111-04-         | 06(三)        | 12:2 | 7               |     | 上班+  | ⊧ ∨   |      |     | 修改   |    |    |
|        |          | 111-04-         | 06(三)        | 13:4 | 3               |     | 加班出  | ≝₩▼   |      |     | 修改   |    |    |
|        |          | 111-04-         | 06(三)        | 17:3 | 8               |     | 下班+  | ₩ ~   |      |     | 修改   |    |    |
|        |          |                 |              |      |                 |     |      |       |      |     |      |    |    |
|        |          |                 |              |      |                 |     |      |       |      |     | _    |    |    |
|        |          |                 |              |      |                 |     |      |       |      |     | 關閉   | 視窗 |    |

## 2. 忘刷卡: 忘刷「加班進/出卡」

修正方法:點按「我忘刷了」—系統自動連結「忘打卡申請」頁面—補送加班進/出卡之「忘打卡申請」單

| 行政院<br>Veb                               | 人事行政總處 | 脅首頁   | 差勤  | 加班費與未休假加班費 | 線上差旅費 |                          |       |    | ▋ 人員切換 |    |
|------------------------------------------|--------|-------|-----|------------|-------|--------------------------|-------|----|--------|----|
| 業→ 個人資料→                                 | 輪班作業→  |       |     |            |       |                          |       |    |        |    |
| 差勤作業 / 差勤資料                              | Y查詢    |       |     |            |       |                          |       |    |        |    |
|                                          |        | 姓名:   |     | •          |       |                          |       |    |        |    |
|                                          | :      | 查詢類型: | 加班  | 資料 🗸 未核    | 算     | ~                        |       |    |        |    |
|                                          | :      | 查詢日期: | 111 | ✔ 年 03 ✔ 月 |       |                          |       |    |        |    |
|                                          |        |       |     |            |       | 查詢                       |       |    |        |    |
|                                          |        | 類     | 別   |            |       | 時間                       | 申請時數  | 事由 | 未核算原因  | 動作 |
| 專案加班(待核算)<br>((加班費)午夜彈、假日受理及其他「一般性質加班」、) |        |       |     |            |       | 111-03-31(四) 12:30~13:30 | 1小時   | 午彈 | 無加班出卡  | 處理 |
| 一般加班合計:                                  |        |       |     |            |       |                          | 0小時0分 |    |        |    |
| 專案加班合計:                                  |        |       |     |            |       |                          | 1小時   |    |        |    |
|                                          |        |       |     |            |       | 總計:                      | 1小時   |    |        |    |

| DIIK -    | -             | 刷卡不一致處理作業                |                          |         | ×    |       | 1  |
|-----------|---------------|--------------------------|--------------------------|---------|------|-------|----|
| 輪班作業→     |               |                          |                          |         |      |       |    |
| }料查询      |               | 刷卡日期                     | 刷卡時間                     | 刷卡識別    |      |       |    |
|           |               | 111-03-31(四)             | 07:55                    | 上班卡     |      |       |    |
|           | 姓名:           | 111-03-31(四)             | 11:30                    | 加班進卡    |      |       |    |
|           |               | 111-03-31(四)             | 17:01                    | 下班卡     |      |       |    |
|           | 詢類型:          |                          |                          |         |      |       |    |
| <u> </u>  | 詢日期:          |                          | 我刷錯了 我忘刷了                |         |      |       |    |
|           | j.            |                          |                          | 關問      | 閉視窗由 | 未核算原因 | 動作 |
| ((加班費)午夜彈 | 專案加?<br>、假日受理 | 班(待核算)<br>裡及其他「一般性質加班」╰) | 111-03-31(四) 12:30~13:30 | 1小時     | 午彈   | 無加班出卡 | 處理 |
|           |               |                          | 一般加班合計                   | : 0小時0分 |      |       |    |
|           |               |                          | 專案加班合計                   | : 1小時   |      |       |    |
|           |               |                          | 總計                       | : 1小時   |      |       |    |

差勤作業 / 差勤資料查詢

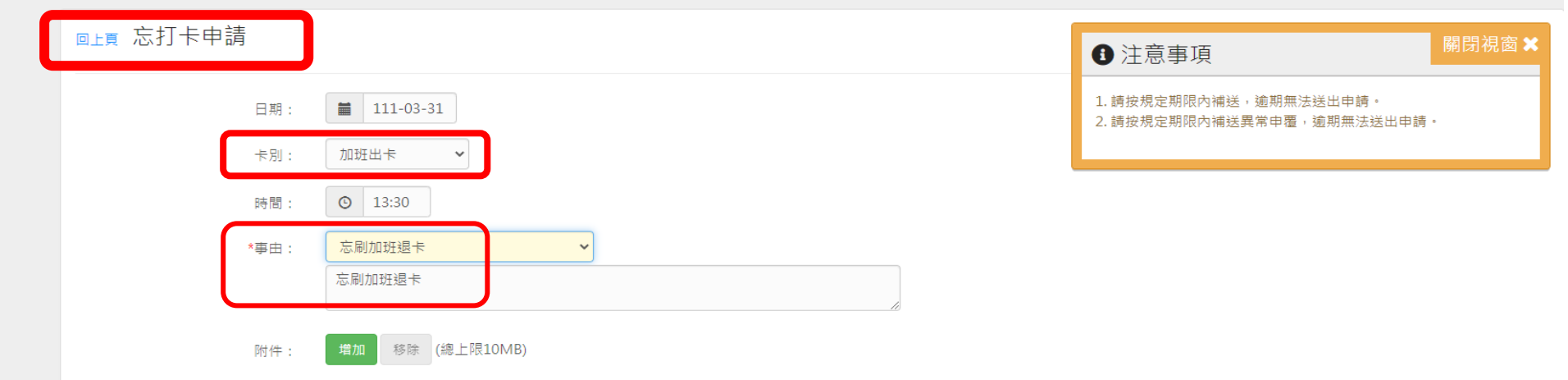